# Configurer un tunnel VPN site à site avec ASA et Strongswan

# Table des matières

| Introduction                  |
|-------------------------------|
| Conditions préalables         |
| Exigences                     |
| Composants utilisés           |
| Configurer                    |
| Scénario                      |
| Diagramme du réseau           |
| Configuration ASA             |
| Configuration de strongSwan   |
| Commandes utiles (strongswan) |
| Vérifier                      |
| <u>Sur ASA</u>                |
| Vérification de la phase 1    |
| Vérification de la phase 2    |
| Sur strongSwan                |
| <u>Dépannage</u>              |
| Débogage de l'ASA             |
| Débogages strongSwan          |
| Informations connexes         |

# Introduction

Ce document décrit comment configurer le tunnel IPSec Internet Key Exchange Version 1 site à site via l'interface de ligne de commande entre un ASA et un serveur strongSwan.

# Conditions préalables

# Exigences

Cisco vous recommande de prendre connaissance des rubriques suivantes :

- Appareil de sécurité adaptatif Cisco (ASA)
- Commandes Linux de base
- Concepts généraux d'IPSec

# Composants utilisés

Les informations contenues dans ce document sont basées sur les versions suivantes :

- Cisco ASAv 9.12(3)9
- Ubuntu 20.04 exécutant strongSwan U5.8.2

The information in this document was created from the devices in a specific lab environment. All of the devices used in this document started with a cleared (default) configuration. Si votre réseau est en ligne, assurez-vous de bien comprendre l'incidence possible des commandes.

# Configurer

Cette section décrit comment effectuer les configurations ASA et strongSwan.

# Scénario

Dans cette configuration, PC1 dans LAN-A veut communiquer avec PC2 dans LAN-B. Ce trafic doit être chiffré et envoyé via un tunnel IKEv1 (Internet Key Exchange Version 1) entre ASA et le serveur strongSwan. Les deux homologues s'authentifient mutuellement avec une clé prépartagée (PSK).

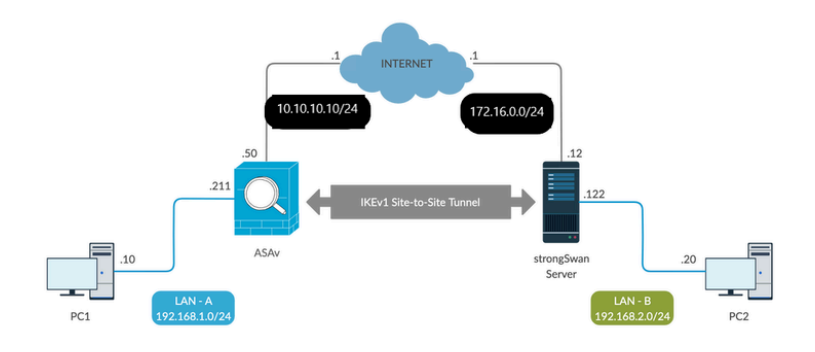

# Diagramme du réseau

Remarque : assurez-vous que la connectivité est établie à la fois avec les réseaux internes et externes, et en particulier avec l'homologue distant utilisé pour établir un tunnel VPN site à site. Vous pouvez utiliser un message ping pour vérifier la connectivité de base.

# **Configuration ASA**

## <#root>

!Configure the ASA interfaces

```
interface GigabitEthernet0/0
nameif inside
security-level 100
ip address 192.168.1.211 255.255.255.0
1
interface GigabitEthernet0/1
nameif outside
security-level 0
ip address 10.10.10.10 255.255.255.0
1
!Configure the ACL for the VPN traffic of interest
!
object-group network local-network
network-object 192.168.1.0 255.255.255.0
object-group network remote-network
network-object 192.168.2.0 255.255.255.0
1
access-list asa-strongswan-vpn extended permit ip object-group local-network object-group remote-networ
Т
!Enable IKEv1 on the 'Outside' interface
crypto ikev1 enable outside
1
!Configure how ASA identifies itself to the peer
!
crypto isakmp identity address
!Configure the IKEv1 policy
1
crypto ikev1 policy 10
authentication pre-share
encryption aes-256
hash sha
group 5
lifetime 3600
!Configure the IKEv1 transform-set
1
crypto ipsec ikev1 transform-set tset esp-aes-256 esp-sha-hmac
T
!Configure a crypto map and apply it to outside interface
1
crypto map outside_map 10 match address asa-strongswan-vpn
crypto map outside_map 10 set peer 172.16.0.0
crypto map outside_map 10 set ikev1 transform-set tset
crypto map outside_map 10 set security-association lifetime seconds 28800
```

```
crypto map outside_map interface outside
!
!Configure the Tunnel group (LAN-to-LAN connection profile)
!
tunnel-group 172.16.0.0 type ipsec-121
tunnel-group 172.16.0.0 ipsec-attributes
ikev1 pre-shared-key cisco
!
```

Remarque : Une correspondance de politiques IKEv1 existe lorsque les deux politiques des deux homologues contiennent les mêmes valeurs d'authentification, de chiffrement, de hachage et de Diffie-Hellman. Pour le protocole IKEv1, la politique de l'homologue distant doit également indiquer une durée de vie inférieure ou égale à celle figurant dans la politique envoyée par l'initiateur. Si les durées de vie ne sont pas identiques, l'ASA utilise une durée de vie plus courte. En outre, si vous ne spécifiez pas de valeur pour un paramètre de stratégie donné, la valeur par défaut est appliquée.

Remarque : une liste de contrôle d'accès pour le trafic VPN utilise les adresses IP source et de destination après la traduction d'adresses réseau (NAT).

Exemption NAT (facultatif) :

En général, aucune fonction NAT ne doit être exécutée sur le trafic VPN. Pour exempter ce trafic, vous devez créer une règle de NAT d'identité. La règle de NAT d'identité traduit simplement une adresse à la même adresse.

```
<#root>
nat (inside,outside) source static
local-network local-network
destination static
remote-network remote-network
no-proxy-arp route-lookup
```

# Configuration de strongSwan

Sur Ubuntu, vous modifieriez ces deux fichiers avec les paramètres de configuration à utiliser dans le tunnel IPsec. Vous pouvez utiliser votre éditeur favori pour les modifier.

/etc/ipsec.conf

/etc/ipsec.secrets

#### <#root>

# /etc/ipsec.conf - strongSwan IPsec configuration file

# basic configuration

config setup

strictcrlpolicy=no
uniqueids = yes
charondebug = "all"

# VPN to ASA

conn vpn-to-asa

authby=secret left=%defaultroute leftid=172.16.0.0 leftsubnet=192.168.2.0/24 right=10.10.10.10 rightid=10.10.10.10 rightsubnet=192.168.1.0/24 ike=aes256-sha1-modp1536 esp=aes256-sha1 keyingtries=%forever leftauth=psk rightauth=psk keyexchange=ikev1 ikelifetime=1h lifetime=8h dpdde1ay=30 dpdtimeout=120 dpdaction=restart auto=start

#### # config setup

- Defines general configuration parameters.

#### # strictcrlpolicy

- Defines if a fresh CRL must be available in order for the peer authentication based on RSA signatures to succeed.

#### # uniqueids

- Defines whether a particular participant ID must be kept unique, with any new IKE\_SA using an ID deemed to replace all old ones using that ID.

#### # charondebug

- Defines how much charon debugging output must be logged.

# conn

- Defines a connection.

# authby -

Defines how the peers must authenticate; acceptable values are secret or psk, pubkey, rsasig, ecdsasig # left -

Defines the IP address of the strongSwan's interface paricipating in the tunnel.

# lefid -

Defines the identity payload for the strongSwan.

# leftsubnet -

Defines the private subnet behind the strongSwan, expressed as network/netmask.

# right -

Defines the public IP address of the VPN peer.

# rightid -

Defines the identity payload for the VPN peer.

# rightsubnet -

Defines the private subnet behind the VPN peer, expressed as network/netmask.

# ike -

Defines the IKE/ISAKMP SA encryption/authentication algorithms. You can add a comma-separated list.

# esp -

Defines the ESP encryption/authentication algorithms. You can add a comma-separated list.

# keyingtries -

Defines the number of attempts that must be made to negotiate a connection.

# keyexchange -

Defines the method of key exchange, whether IKEv1 or IKEv2.

# ikelifetime -

Defines the duration of an established phase-1 connection.

# lifetime -

Defines the duration of an established phase-2 connection.

# dpddelay -

Defines the time interval with which R\_U\_THERE messages/INFORMATIONAL exchanges are sent to the peer. These are only sent if no other traffic is received.

# dpdtimeout -

Defines the timeout interval, after which all connections to a peer are deleted in case of inactivity.

# dpdaction -

Defines what action needs to be performed on DPD timeout. Takes three values as paramters :

#### clear

,

#### hold

, and

#### restart.

With

#### clear

the connection is closed with no further actions taken,

#### hold

installs a trap policy, which catches matching traffic and tries to re-negotiate the connection on demand and

#### restart

immediately triggers an attempt to re-negotiate the connection. The default is

#### none

which disables the active sending of DPD messages.

# auto -

Defines what operation, if any, must be done automatically at IPsec startup (

#### start

loads a connection and brings it up immediately).

#### <#root>

```
/etc/ipsec.secrets -
```

This file holds shared secrets or RSA private keys for authentication.

# RSA private key for this host, authenticating it to any other host which knows the public part.

172.16.0.0 10.10.10.10 : PSK "cisco"

## Commandes utiles (strongswan)

Démarrer / Arrêter / État :

\$ sudo ipsec up <nom\_connexion>

<#root>

\$ sudo ipsec up vpn-to-asa

generating QUICK\_MODE request 656867907 [ HASH SA No ID ID ]
sending packet: from 172.16.0.0[500] to 10.10.10[500] (204 bytes)
received packet: from 10.10.10.10[500] to 172.16.0.0[500] (188 bytes)
parsed QUICK\_MODE response 656867907 [ HASH SA No ID ID N((24576)) ]
selected proposal: ESP:AES\_CBC\_256/HMAC\_SHA1\_96/N0\_EXT\_SEQ
detected rekeying of CHILD\_SA vpn-to-asa{2}
CHILD\_SA vpn-to-asa{3} established with SPIs c9080c93\_i 3f570a23\_o and TS 192.168.2.0/24 === 192.168.1.
connection 'vpn-to-asa' established successfully

\$ sudo ipsec down <nom-connexion>

<#root>

\$ sudo ipsec down vpn-to-asa

generating QUICK\_MODE request 656867907 [ HASH SA No ID ID ] sending packet: from 172.16.0.0[500] to 10.10.10.10[500] (204 bytes) received packet: from 10.10.10[500] to 172.16.0.0[500] (188 bytes) parsed QUICK\_MODE response 656867907 [ HASH SA No ID ID N((24576)) ] selected proposal: ESP:AES\_CBC\_256/HMAC\_SHA1\_96/NO\_EXT\_SEQ detected rekeying of CHILD\_SA vpn-to-asa{2} CHILD\_SA vpn-to-asa{3} established with SPIs c9080c93\_i 3f570a23\_o and TS 192.168.2.0/24 === 192.168.1. connection 'vpn-to-asa' established successfully anurag@strongswan214:~\$ sudo ipsec down vpn-to-asa closing CHILD\_SA vpn-to-asa{3} with SPIs c9080c93\_i (0 bytes) 3f570a23\_o (0 bytes) and TS 192.168.2.0/2 sending DELETE for ESP CHILD\_SA with SPI c9080c93 generating INFORMATIONAL\_V1 request 3465984663 [ HASH D ] sending packet: from 172.16.0.0[500] to 10.10.10[500] (76 bytes) deleting IKE\_SA vpn-to-asa[2] between 172.16.0.0[172.16.0.0]...10.10.10.10[10.10.10.10] sending DELETE for IKE\_SA vpn-to-asa[2] generating INFORMATIONAL\_V1 request 2614622058 [ HASH D ] sending packet: from 172.16.0.0[500] to 10.10.10.10[500] (92 bytes) IKE\_SA [2] closed successfully

\$ sudo ipsec restart

Stopping strongSwan IPsec... Starting strongSwan 5.8.2 IPsec [starter]... \$ sudo ipsec status

```
Security Associations (1 up, 0 connecting):
vpn-to-asa[1]: ESTABLISHED 35 seconds ago, 172.16.0.0[172.16.0.0]...10.10.10.10[10.10.10.10]
vpn-to-asa{1}: REKEYED, TUNNEL, reqid 1, expires in 7 hours
vpn-to-asa{1}: 192.168.2.0/24 === 192.168.1.0/24
vpn-to-asa{2}: INSTALLED, TUNNEL, reqid 1, ESP SPIs: c0d93265_i 599b4d60_o
vpn-to-asa{2}: 192.168.2.0/24 === 192.168.1.0/24
```

\$ sudo ipsec status all

Status of IKE charon daemon (strongSwan 5.8.2, Linux 5.4.0-37-generic, x86\_64): uptime: 2 minutes, since Jun 27 07:15:14 2020 malloc: sbrk 2703360, mmap 0, used 694432, free 2008928 worker threads: 11 of 16 idle, 5/0/0/0 working, job queue: 0/0/0/0, scheduled: 3 loaded plugins: charon aesni aes rc2 sha2 sha1 md5 mgf1 random nonce x509 revocation constraints pubkey Listening IP addresses: 172.16.0.0 192.168.2.122 Connections: vpn-to-asa: %any...10.10.10.10 IKEv1, dpddelay=30s vpn-to-asa: local: [172.16.0.0] uses pre-shared key authentication vpn-to-asa: remote: [10.10.10] uses pre-shared key authentication vpn-to-asa: child: 192.168.2.0/24 === 192.168.1.0/24 TUNNEL, dpdaction=restart Security Associations (1 up, 0 connecting): vpn-to-asa[1]: ESTABLISHED 2 minutes ago, 172.16.0.0[172.16.0.0]...10.10.10.10[10.10.10] vpn-to-asa[1]: IKEv1 SPIs: 57e24d839bf05f95\_i\* 6a4824492f289747\_r, pre-shared key reauthentication in 4 vpn-to-asa[1]: IKE proposal: AES\_CBC\_256/HMAC\_SHA1\_96/PRF\_HMAC\_SHA1/MODP\_1536 vpn-to-asa{2}: INSTALLED, TUNNEL, regid 1, ESP SPIs: c0d93265\_i 599b4d60\_o vpn-to-asa{2}: AES\_CBC\_256/HMAC\_SHA1\_96, 0 bytes\_i, 0 bytes\_o, rekeying in 7 hours vpn-to-asa{2}: 192.168.2.0/24 === 192.168.1.0/24

Obtenir les stratégies et les états du tunnel IPsec :

\$ sudo ip xfrm state

```
src 172.16.0.0 dst 10.10.10.10
proto esp spi 0x599b4d60 reqid 1 mode tunnel
replay-window 0 flag af-unspec
auth-trunc hmac(sha1) 0x52c84359280868491a37e966384e4c6db05384c8 96
enc cbc(aes) 0x99e00f0989fec6baa7bd4ea1c7fbefdf37f04153e721a060568629e603e23e7a
anti-replay context: seq 0x0, oseq 0x0, bitmap 0x00000000
src 10.10.10 dst 172.16.0.0
proto esp spi 0xc0d93265 reqid 1 mode tunnel
replay-window 32 flag af-unspec
```

```
auth-trunc hmac(sha1) 0x374d9654436a4c4fe973a54da044d8814184861e 96
enc cbc(aes) 0xf51a4887281551a246a73c3518d938fd4918928088a54e2abc5253bd2de30fd6
anti-replay context: seq 0x0, oseq 0x0, bitmap 0x00000000
```

\$ sudo ip xfrm policy

src 192.168.2.0/24 dst 192.168.1.0/24 dir out priority 375423 tmpl src 172.16.0.0 dst 10.10.10.10 proto esp spi 0x599b4d60 regid 1 mode tunnel src 192.168.1.0/24 dst 192.168.2.0/24 dir fwd priority 375423 tmpl src 10.10.10.10 dst 172.16.0.0 proto esp regid 1 mode tunnel src 192.168.1.0/24 dst 192.168.2.0/24 dir in priority 375423 tmpl src 10.10.10.10 dst 172.16.0.0 proto esp regid 1 mode tunnel src 0.0.0.0/0 dst 0.0.0.0/0 socket in priority 0 src 0.0.0.0/0 dst 0.0.0.0/0 socket out priority 0 src 0.0.0.0/0 dst 0.0.0.0/0 socket in priority 0 src 0.0.0.0/0 dst 0.0.0.0/0 socket out priority 0 src ::/0 dst ::/0 socket in priority 0 src ::/0 dst ::/0 socket out priority 0 src ::/0 dst ::/0 socket in priority 0 src ::/0 dst ::/0 socket out priority 0

Rechargez les secrets pendant l'exécution du service :

\$ sudo ipsec rereadsecrets

Vérifiez si le trafic traverse le tunnel :

\$ sudo tcpdump esp

```
09:30:27.788533 IP 172.16.0.0 > 10.10.10.10: ESP(spi=0x599b4d60,seq=0x1e45), length 132
09:30:27.788779 IP 172.16.0.0 > 10.10.10.10: ESP(spi=0x599b4d60,seq=0x1e45), length 132
09:30:27.790348 IP 10.10.10.10 > 172.16.0.0: ESP(spi=0xc0d93265,seq=0x11), length 132
09:30:27.790512 IP 10.10.10.10 > 172.16.0.0: ESP(spi=0xc0d93265,seq=0x11), length 132
09:30:28.788946 IP 172.16.0.0 > 10.10.10.10: ESP(spi=0x599b4d60,seq=0x1e46), length 132
```

```
09:30:28.789201 IP 172.16.0.0 > 10.10.10.10: ESP(spi=0x599b4d60,seq=0x1e46), length 132
09:30:28.790116 IP 10.10.10.10 > 172.16.0.0: ESP(spi=0xc0d93265,seq=0x12), length 132
09:30:28.790328 IP 10.10.10.10 > 172.16.0.0: ESP(spi=0xc0d93265,seq=0x12), length 132
```

# Vérifier

Avant de vérifier si le tunnel est actif et s'il transmet le trafic, vous devez vous assurer que le trafic d'intérêt est envoyé vers le serveur ASA ou le serveur strongSwan.

Remarque : sur l'ASA, l'outil Packet Tracer qui correspond au trafic d'intérêt peut être utilisé afin d'initier le tunnel IPSec (comme l'entrée Packet Tracer dans tcp 192.168.1.100 12345 192.168.2.200 80 détaillée par exemple).

Sur ASA

Vérification de la phase 1

Afin de vérifier si IKEv1 Phase 1 est activé sur l'ASA, entrez la commande show crypto ikev1 sa (ou show crypto isakmp sa). Le résultat attendu est de voir l'état MM\_ACTIVEstate :

<#root>
ASAv#
show crypto ikev1 sa

IKEv1 SAs:
Active SA: 1
Rekey SA: 0 (A tunnel will report 1 Active and 1 Rekey SA during rekey)
Total IKE SA: 1
1 IKE Peer:
172.16.0.0

Type : L2L Role : responder
Rekey : no State :
MM\_ACTIVE

## Vérification de la phase 2

Afin de vérifier si IKEv1 Phase 2 est actif sur l'ASA, entrez la commande show crypto ipsec sa erasecat4000\_flash:. On s'attend ici à voir à la fois l'index de paramètre de sécurité (SPI) entrant et sortant. Si le trafic passe par le tunnel, vous devez voir les compteurs encaps/decaps

#### augmenter.

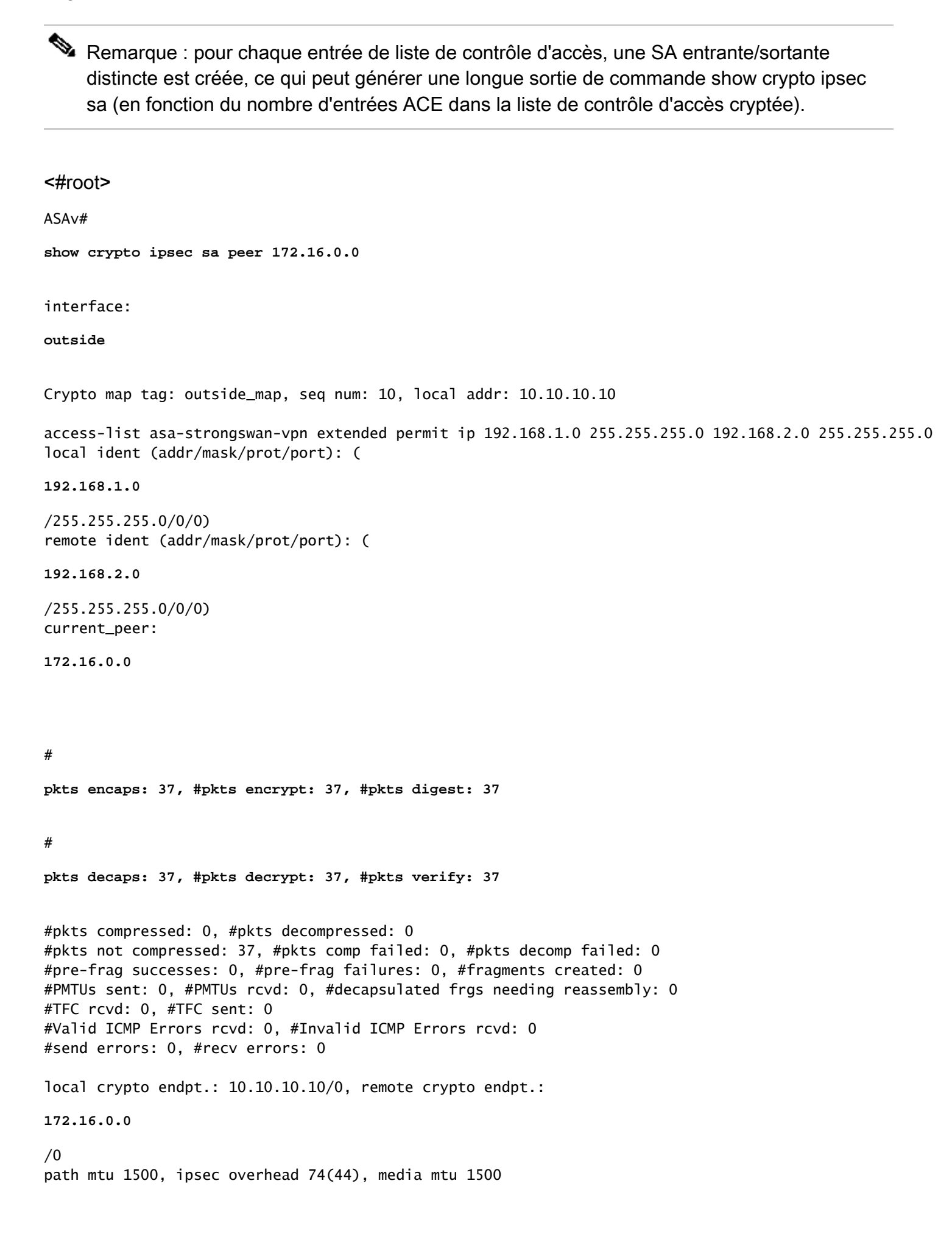

PMTU time remaining (sec): 0, DF policy: copy-df ICMP error validation: disabled, TFC packets: disabled current outbound spi: C8F1BFAB current inbound spi : 3D64961A inbound esp sas: spi: 0x3D64961A (1030002202) SA State: active transform: esp-aes-256 esp-sha-hmac no compression in use settings ={L2L, Tunnel, IKEv1, } slot: 0, conn\_id: 31, crypto-map: outside\_map sa timing: remaining key lifetime (kB/sec): (4373997/27316) IV size: 16 bytes replay detection support: Y Anti replay bitmap: 0x00001FF 0xFFFFFFF outbound esp sas: spi: 0xC8F1BFAB (3371286443) SA State: active transform: esp-aes-256 esp-sha-hmac no compression in use settings ={L2L, Tunnel, IKEv1, } slot: 0, conn\_id: 31, crypto-map: outside\_map sa timing: remaining key lifetime (kB/sec): (4373997/27316) IV size: 16 bytes replay detection support: Y Anti replay bitmap: 0x0000000 0x0000001

Vous pouvez également utiliser la commande show vpn-sessiondb pour vérifier les détails des phases 1 et 2, ensemble.

<#root>

ASAv#

show vpn-sessiondb detail 121 filter ipaddress 172.16.0.0

Session Type: LAN-to-LAN Detailed

Connection :

172.16.0.0

Index : 3 IP Addr : 172.16.0.0
Protocol :

IKEv1 IPsec

Encryption : IKEv1: (1)AES256 IPsec: (1)AES256 Hashing : IKEv1: (1)SHA1 IPsec: (1)SHA1 Bytes Tx : 536548 Bytes Rx : 536592 Login Time : 12:45:14 IST Sat Jun 27 2020 Duration : 1h:51m:57s IKEv1 Tunnels: 1 IPsec Tunnels: 1 IKEv1: Tunnel ID : 3.1 UDP Src Port : 500 UDP Dst Port : 500 IKE Neg Mode : Main Auth Mode : preSharedKeys Encryption : AES256 Hashing : SHA1 Rekey Int (T): 3600 Seconds Rekey Left(T): 2172 Seconds D/H Group : 5 Filter Name : IPsec: Tunnel ID : 3.2 Local Addr : 192.168.1.0/255.255.255.0/0/0 Remote Addr : 192.168.2.0/255.255.255.0/0/0 Encryption : AES256 Hashing : SHA1 Encapsulation: Tunnel Rekey Int (T): 28800 Seconds Rekey Left(T): 22099 Seconds Rekey Int (D): 4608000 K-Bytes Rekey Left(D): 4607476 K-Bytes Idle Time Out: 30 Minutes Idle TO Left : 30 Minutes Bytes Tx : 536638 Bytes Rx : 536676 Pkts Tx : 6356 Pkts Rx : 6389 Sur strongSwan <#root> sudo ipsec statusall Status of IKE charon daemon (strongSwan 5.8.2, Linux 5.4.0-37-generic, x86\_64): uptime: 2 minutes, since Jun 27 07:15:14 2020 malloc: sbrk 2703360, mmap 0, used 694432, free 2008928 worker threads: 11 of 16 idle, 5/0/0/0 working, job queue: 0/0/0/0, scheduled: 3 loaded plugins: charon aesni aes rc2 sha2 sha1 md5 mgf1 random nonce x509 revocation constraints pubkey Listening IP addresses: 172.16.0.0

Connections: vpn-to-asa: %any...10.10.10.10 IKEv1, dpddelay=30s vpn-to-asa:

192.168.2.122

```
local: [172.16.0.0]
uses pre-shared key authentication
vpn-to-asa:
remote: [10.10.10.10]
uses pre-shared key authentication
vpn-to-asa:
child: 192.168.2.0/24 === 192.168.1.0/24 TUNNEL
, dpdaction=restart
Security Associations (1 up, 0 connecting):
vpn-to-asa[1]:
ESTABLISHED
2 minutes ago, 172.16.0.0[172.16.0.0]...10.10.10.10[10.10.10]
vpn-to-asa[1]: IKEv1 SPIs: 57e24d839bf05f95_i* 6a4824492f289747_r, pre-shared key reauthentication in 4
vpn-to-asa[1]: IKE proposal: AES_CBC_256/HMAC_SHA1_96/PRF_HMAC_SHA1/MODP_1536
vpn-to-asa{2}:
INSTALLED, TUNNEL,
 reqid 1, ESP SPIs: c0d93265_i 599b4d60_o
vpn-to-asa{2}: AES_CBC_256/HMAC_SHA1_96, 0 bytes_i, 0 bytes_o, rekeying in 7 hours
vpn-to-asa{2}:
```

192.168.2.0/24 === 192.168.1.0/24

# Dépannage

## Débogage de l'ASA

Afin de dépanner la négociation de tunnel IPSec IKEv1 sur un pare-feu ASA, vous pouvez utiliser ces commandes debug :

Attention : sur l'ASA, vous pouvez définir différents niveaux de débogage ; par défaut, le niveau 1 est utilisé. Si vous modifiez le niveau de débogage, le niveau de détail des débogages peut augmenter. Dans, ce niveau de dossier 127 fournit suffisamment de détails pour le dépannage. Faites-le avec prudence, en particulier dans les environnements de production.

<#root>

debug crypto ipsec 127 debug crypto isakmp 127 debug ike-common 10

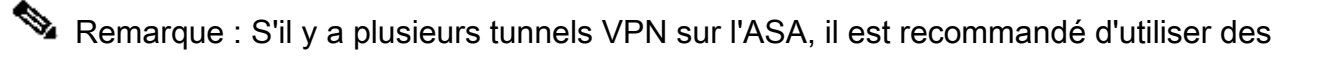

débogages conditionnels (debug crypto condition peer A.B.C.D), afin de limiter les sorties de débogage pour inclure uniquement l'homologue spécifié.

## Débogages strongSwan

Assurez-vous que le débogage charon est activé dans le fichier ipsec.conf :

| <#root>     |   |       |  |
|-------------|---|-------|--|
| charondebug | = | "all" |  |

L'endroit où les messages de journal finissent par se terminer dépend de la façon dont syslog est configuré sur votre système. Les emplacements courants sont /var/log/daemon, /var/log/syslog ou /var/log/messages.

# Informations connexes

- documentation utilisateur strongSwan
- Exemple de configuration de IKEv1/IKEv2 entre Cisco IOS® et strongSwan
- <u>Configuration d'un tunnel IPSec IKEv1 site à site entre un ASA et un routeur Cisco IOS®</u>

## À propos de cette traduction

Cisco a traduit ce document en traduction automatisée vérifiée par une personne dans le cadre d'un service mondial permettant à nos utilisateurs d'obtenir le contenu d'assistance dans leur propre langue.

Il convient cependant de noter que même la meilleure traduction automatisée ne sera pas aussi précise que celle fournie par un traducteur professionnel.